## Introduction

NYSERDA has developed a list of High Impact Actions that communities can take to save energy and improve the environment. Information on how to meet requirements for each action, and what documentation is required, is provided in the CEC Leadership Round Guidance Document. Toolkits for each High Impact Action, including step-by-step guidance, template legislation, calculators and other resources are available at nyserd a.ny.gov/cec.

To earn credit for completing High Impact Actions, follow the instructions on this page to submit action item documentation. NYSERDA will review the submitted documentation and provide notification that it has been approved or if it is incomplete and needs to be resubmitted.

## Instructions

4.

- 1. Navigate to the High Impact Action Submission online form on the NYSERDA Portal.
- 2. At the top of the form, select your County, Community, and High Impact Action item from the Choose Your County, Choose Your Community, and Choose Your High Impact Action pick lists, respectively.

| Choose Your County |        |   | Choose Your Community |   | Choose Your High Impact Action |   |  |
|--------------------|--------|---|-----------------------|---|--------------------------------|---|--|
|                    | Albany | • | Albany County         | • | LED Street Lights              | * |  |

3. Upload required documentation for the selected High Impact Action Item as listed in the **Required Documents** section. Click the **Choose File** button for each required document to upload to the online form.

| Required Documents                                                                                                    |                                                                                                    |                                                      |
|----------------------------------------------------------------------------------------------------|----------------------------------------------------------------------------------------------------|------------------------------------------------------|
| Upload documentation. F<br>the High Impact Action re                                                                          | ull details on compliance, submission, and<br>ference page.                                                                                                    | necessary documentation are available on             |
| Document Name                                                                                                    | Description                                                                                                    | Action                                               |
| LED Street Light Calculator                                                                                                   | The LED Street Light Calculator is available<br>for download in the LED Street Light Toolkit.                                                                                                  | Choose File No file chosen                           |
| Complete details regardir<br>clicking the High Impact<br>Jpload additional supporting docur<br>ooth the Document Name and Det | ng compliance, documentation and submission requ<br>Action reference page link in the Required Docu<br>nentation in the Optional Documents section by c<br>scription when uploading documents. | lirements can be found by ments section of the page. |

| Optional Documents   | Optional Documents |        |  |
|----------------------|--------------------|--------|--|
| Document Name        | Description        | Action |  |
| ADD ANOTHER DOCUMENT |                    |        |  |

5. Complete all **Submitter Information** fields, including any additional comments and the approximate date the High Impact Action item was completed.

| le                                                                                                    |                                                                                            |
|----------------------------------------------------------------------------------------------------|--------------------------------------------------------------------------------------------|
|                                                                                                    | Phone                                                                                      |
| ail                                                                                                    |                                                                                            |
|                                                                                                    |                                                                                            |
| mments                                                                                                    |                                                                                            |
|                                                                                                    |                                                                                            |
| ase enter the date that 50 percent of your                                                                    |                                                                                            |
| mmunity's street lights were converted to                                                                     |                                                                                            |
| Ds or, for those communities with less than                                                                   |                                                                                            |
| streetlights, 10 fixtures were converted to                                                                   |                                                                                            |
| D.                                                                                                    |                                                                                            |
|                                                                                                    |                                                                                            |
|                                                                                                    |                                                                                            |
| <u>/2/2020</u> ]                                                                                              |                                                                                            |
| Submit after completing the online form.                                                                      |                                                                                            |
| By clicking submit, I certify that I am author<br>Albany County and that all of the information<br>knowledge. | rized to provide these documents on behalf of<br>ion is true and correct to the best of my |
|                                                                                                    |                                                                                            |
|                                                                                                    |                                                                                            |
| CANCEL                                                                                                    | SUBMIT                                                                                     |

Clean Energy Communities Home